## Com Port Identification

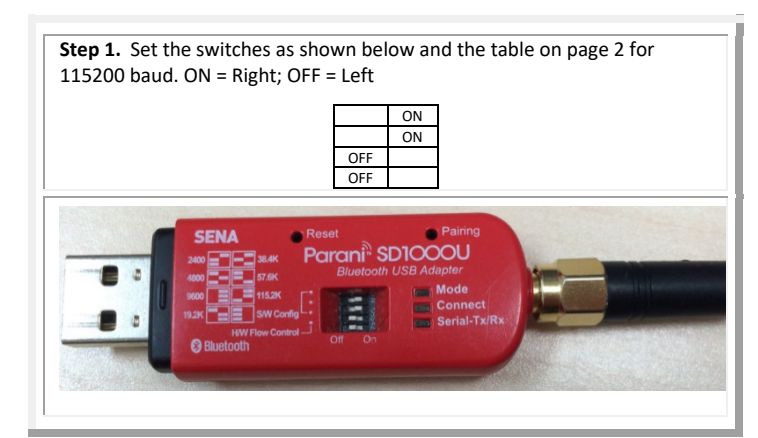

**Step 2.** Plug in the SD1000U device to a USB port and determine the Com port as shown in the snap shot for a Windows 7<sup>®</sup> laptop, in this case Com 16.

If you have many ports as shown below and are not sure of which port is the Parani one, remove the adapter, wait a moment, note the list of ports, reinsert the adapter and note the new (Parani) port.

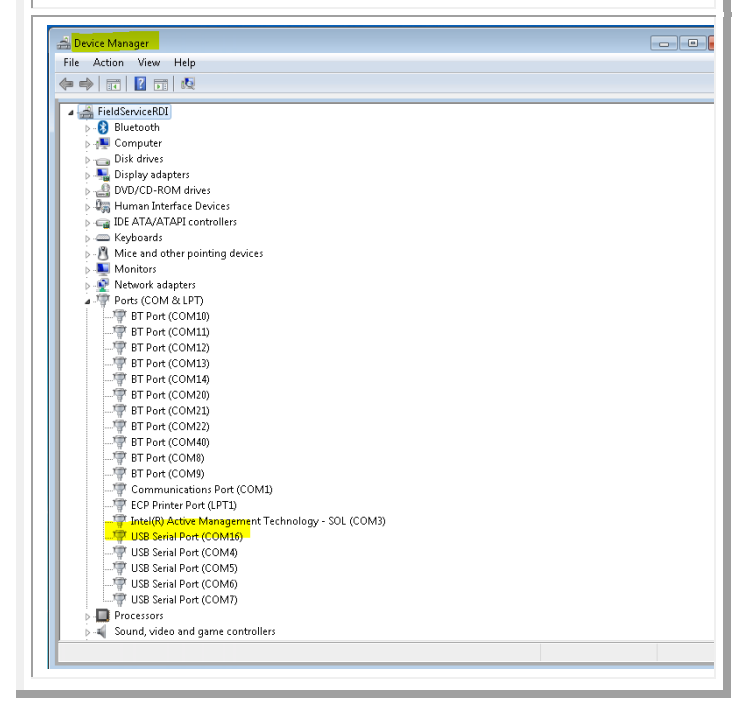

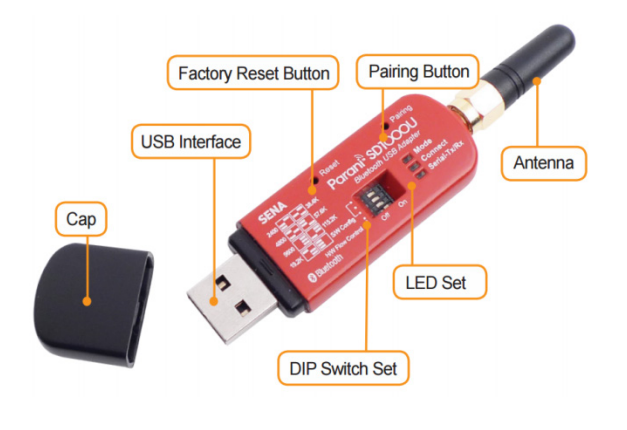

## ParaniWin Software Configuration

**Step 1.** Load the *ParaniWin®* software from the CD onto your computer. Double click on **Software.** 

Double click on *setup\_ParaniWin-v1.04.exe*.

When the software is installed on your laptop, the desktop icon will look as shown below.

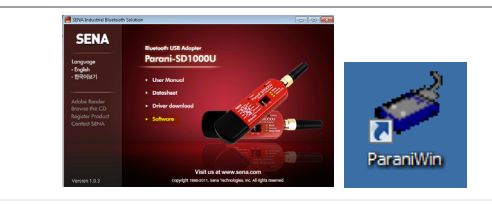

Step 2. Run the ParaniWin program. It looks as follows:

Remember the switches on the SD1000U dongle determine the baud rate between the dongle and the laptop. You will need to select the correct baud rate to get to next screen. Based on the highlited switch settings the baud rate should be 115200. Enter the COM port identified in step 2 of Com Port Identification.

Step 3. The first time you use the dongle you will need to use Mode 0. With the Bluetooth modules used since August 2017 (or a repaired older unit where the Bluetooth module was replaced) select **Mode 0** and you may or may not need to select **Authentication** (not Encryption). The **Pin Code** is 0000 (four zeros) and click **Apply**.

The Pin Code is 0 (zero) for systems shipped prior to August 2017.

OK

CANCEL

Select **Mode 1** if you always want to have the adapter connect to the same ADCP each time you plug the adapter into your computer. If you want to connect to one of many different ADCPs then chose **Mode 0**.

The selection of Mode 0 or Mode 1 is independent of  $\ensuremath{\textbf{Authentication}}\xspace/no$  Authentication.

Click Apply. You will receive a Completed Configuration message.

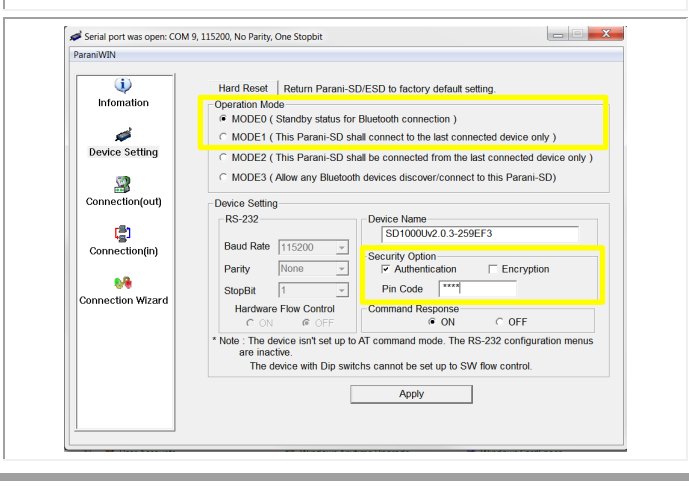

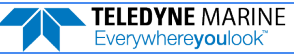

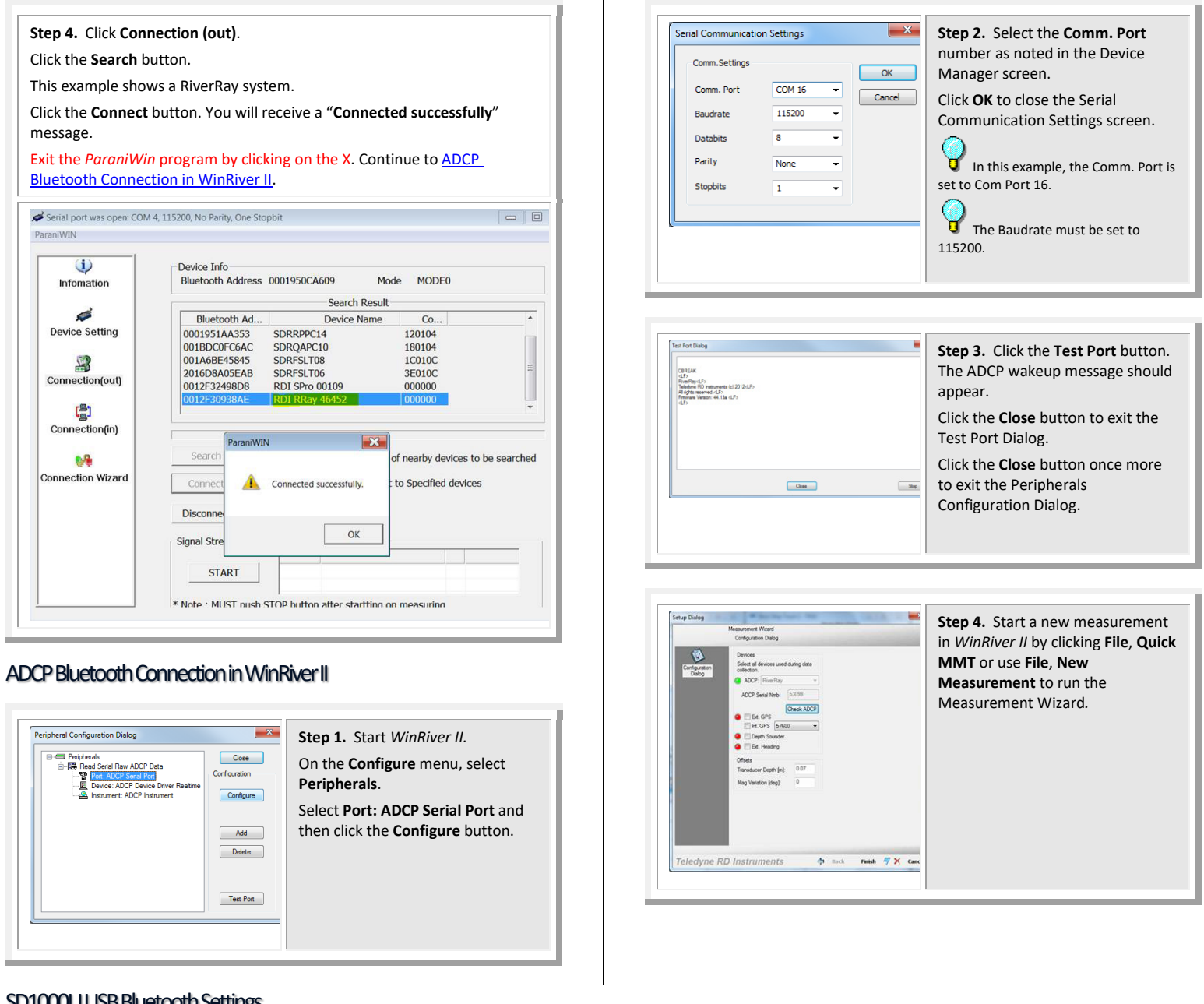

## SD1000U USB Bluetooth Settings

In Windows XP® and later systems the driver may load automatically when you plug in the SD1000U adapter. TRDI strongly recommends that users install the drivers and test communications in a location with internet access, before proceeding to their measurement location.

Refer to the Sena documentation and the diagram on the device for switch settings or use the table below.

The switches are shown with the adapter held in your hand with the USB connector to the left and the antenna to the right. ON = Right; OFF = Left. The switches on the dongle determine the baud rate between the dongle and the laptop. It is best to make this the same as the ADCP which should be 115200 for RiverRay, RiverPro, and StreamPro ADCPs.

|      | 2400 |    | 4800 |    | 9600 |    | 19.2K |    | 38.4K |    | 57.6K |    | 115.2K |    |  | S/W |  |  |
|------|------|----|------|----|------|----|-------|----|-------|----|-------|----|--------|----|--|-----|--|--|
| Baud |      | ON | OFF  |    |      | ON | OFF   |    |       | ON | OFF   |    |        | ON |  | OFF |  |  |
| Rate | OFF  |    |      | ON |      | ON |       | ON | OFF   |    | OFF   |    |        | ON |  | OFF |  |  |
|      | OFF  |    | OFF  |    |      | ON |       | ON |       | ON |       | ON | OFF    |    |  | OFF |  |  |

| Hardwara Elow Control Handshaking | No Use | Use |
|-----------------------------------|--------|-----|
|                                   | OFF    | ON  |

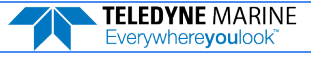